# MANUALES VEC INSCRIPCIÓN CURSO ACREDITADO CFC

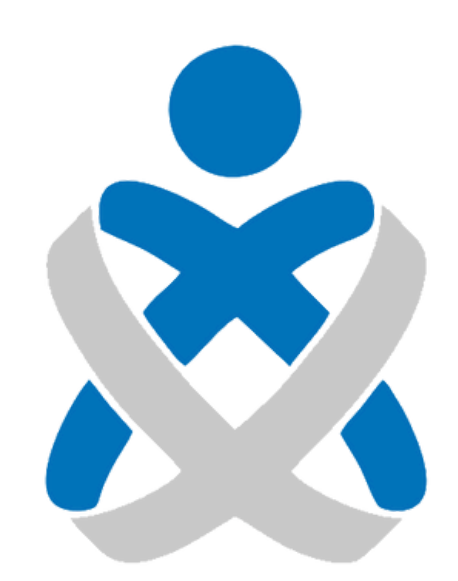

# Consejo Andaluz De Colegios de Enfermería **Enfermería de Huelva**

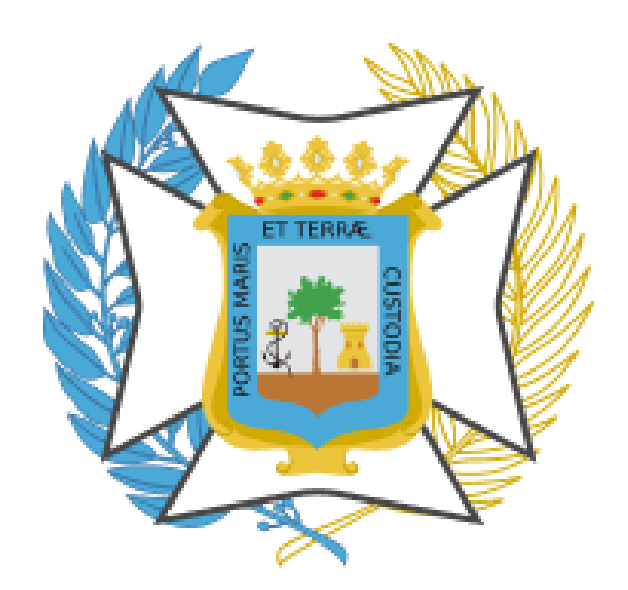

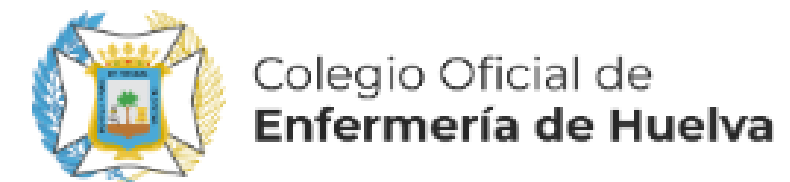

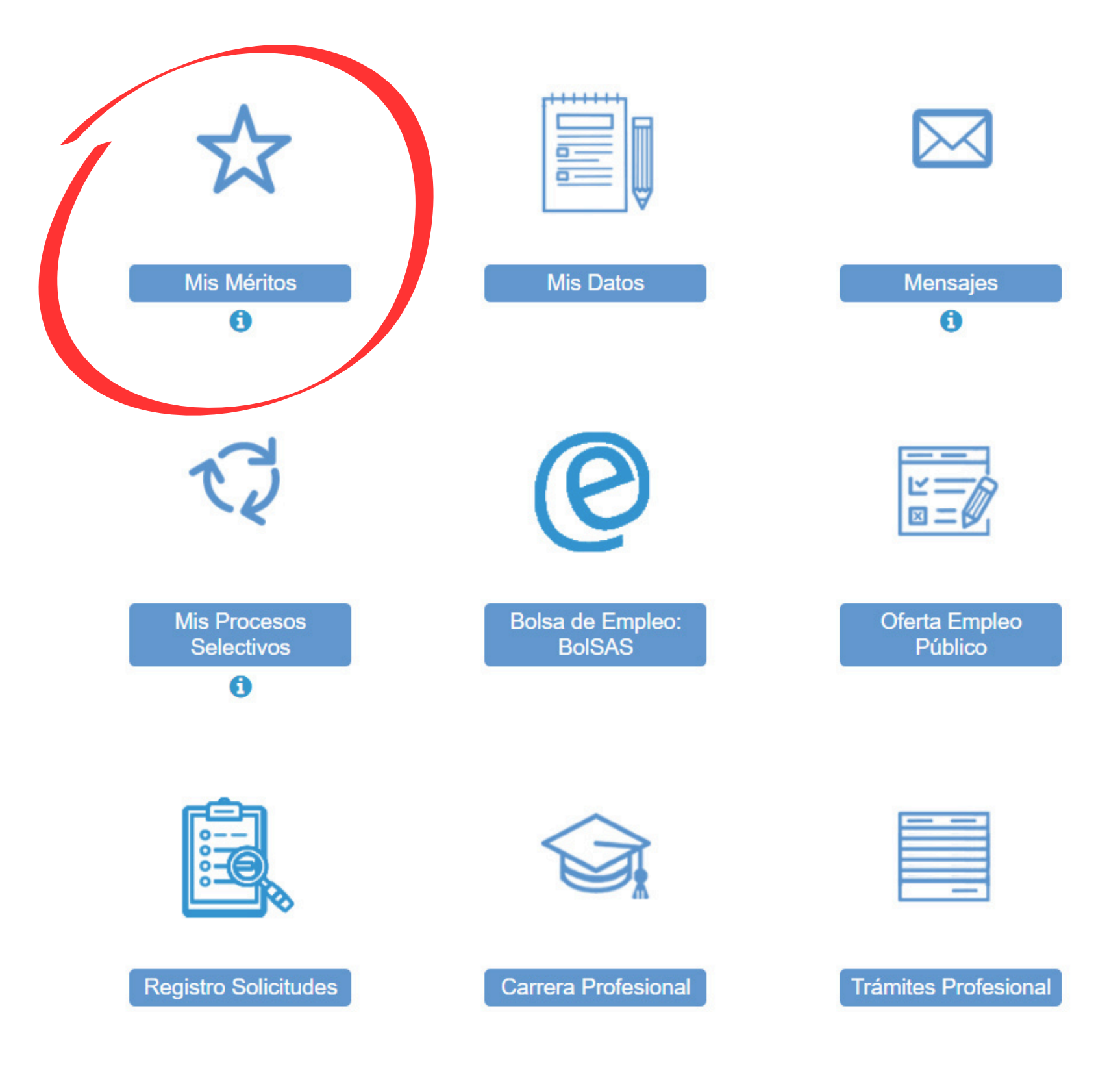

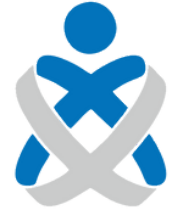

0

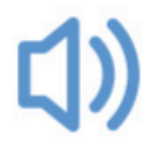

Últimas Noticias

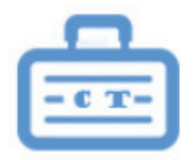

Concurso Traslado

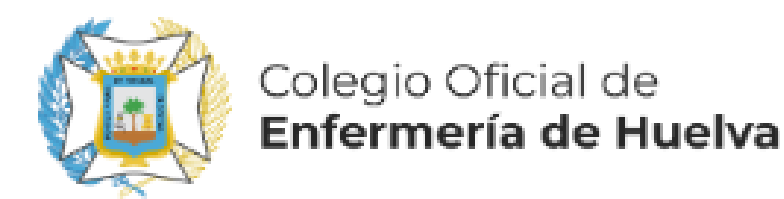

## Mis Méritos

#### Todos los Méritos

- Catálogo de Tipos de Méritos
- >Formación Especializada en Ciencias de la Salud
- > Formación Académica Oficial
- ✓ Formación Continuada Recibida
- >Formación Continuada
- Diplomas y Títulos Propios Universitarios
- Sestancias Formativas
- >Docencia Impartida
- Actividad Investigadora y de Divulgación
- >Premios
- >Experiencia Profesional
- Participación en Comisiones Institucionales
- Experiencia Profesional Acreditada
- >Formación Escuelas Oficiales de Idiomas
- >Antigüedad
- > Grado Consolidado
- > Permanencia en Difícil Cobertura
- > Antigüedad en Difícil Cobertura
- > Permanencia Dif. Cobertura/ Esp. Aislamiento
- > Permiso de Conducir
- Licencia instalaciones radiactivas con fines médicos
- Certificado de manipulador de alimentos
- Nacionalidad supuesto No nacionales ni UE
- Puntuación prueba selectiva anterior
- > Profesión Abogacía
- Certificado de Profesionalidad
- Cualificación Profesional
- > Habilitación para el Desempeño de Funciones
- Méritos OEP 2015
- Solicitudes Carga de Mérito de Oficio

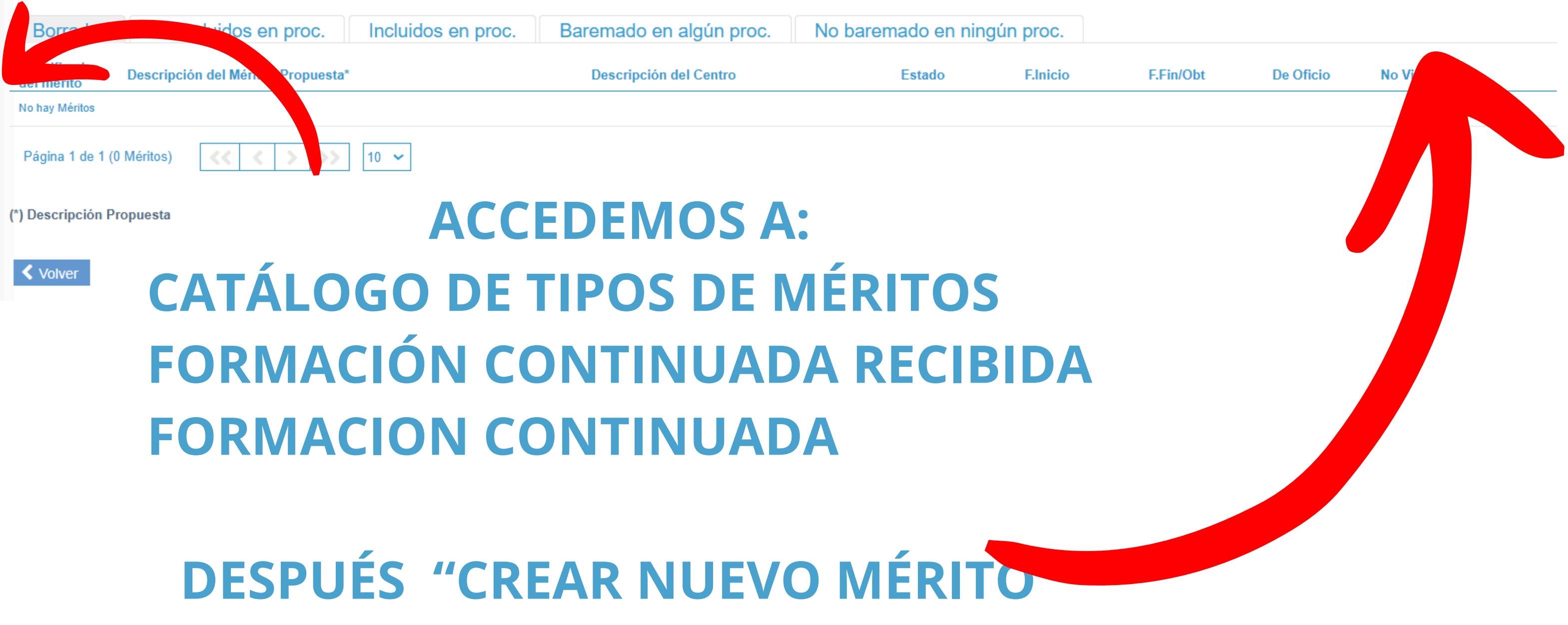

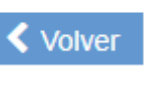

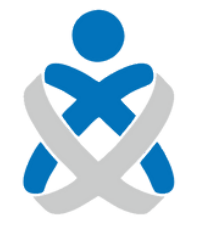

#### Consejo Andaluz de Colegios de Enfermería

#### Formación Continuada

Crear Nuevo Mérito

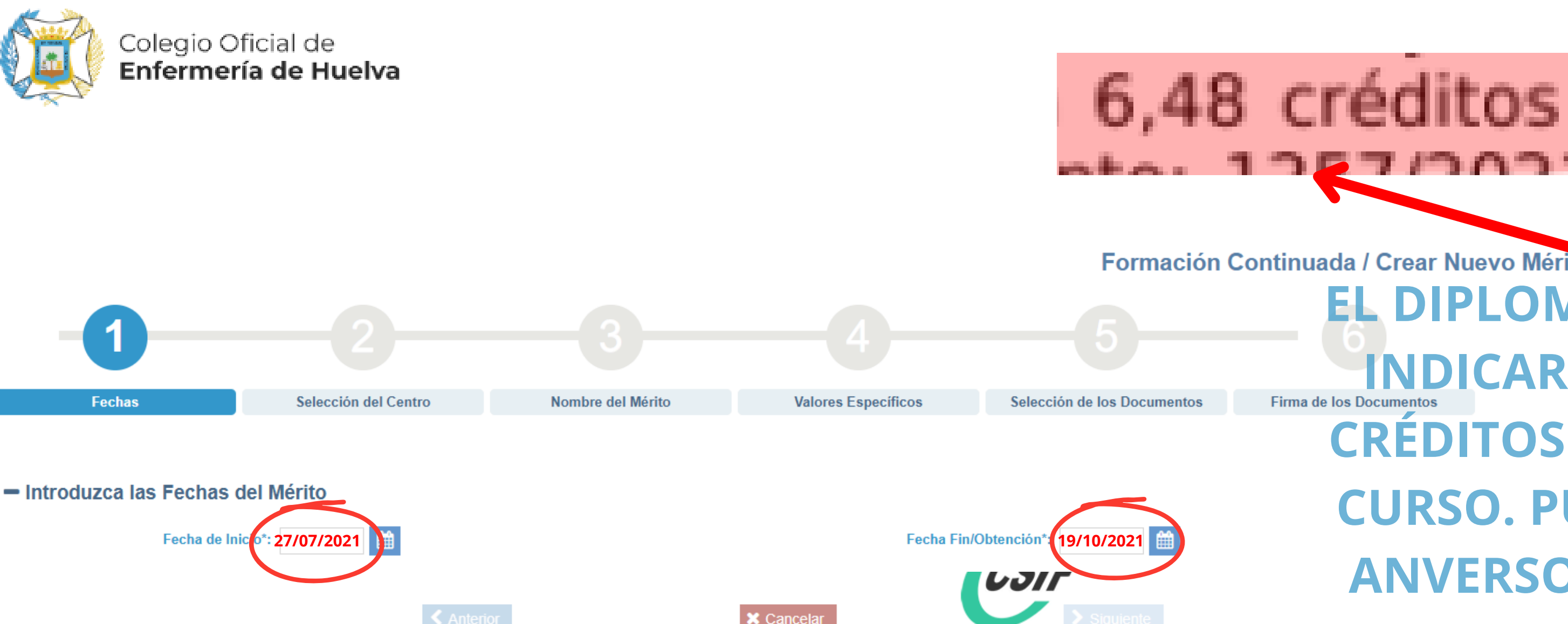

INDICAMOS TANTO LA FECHA DE INICIO COMO LA DE FIN, TAL Y COMO VIENE REFLEJADA EN EL DIPLOMA. ES <u>IMPORTANTE</u> QUE LAS FECHAS ESTÉN CORRECTAS YA QUE EN CASO DE NO ESTAR CORRECTAS EL MÉRITO PUEDE NO SER VALORADO O NO ENTRAR EN LOS PLAZOS DE LA CONVOCATORIA DEL TRÁMITE AL QUE POSTERIORMENTE LO APORTEMOS.

A favor de

### CUIDADOS DE ENFERMERÍA EN EL PACIENTE ONCOLÓGICO

Organizada por la Central Sindical Independiente y de Funcionarios (CSIF), y celebrada en **ANDALUCÍA** en la modalidad de Teleformación, del **27/07/2021** al **19/10/2021**, con una duración total de **60 horas** lectivas.

El presente certificado figura inscrito en el Departamento Autonómico de Formación de CSIF Andalucía con el nº 21/53989.

Expedido en Sevilla, a 28 de octubre de 2021.

El Gestor Autonómico del Departamento de Formación de CSIF Andalucía

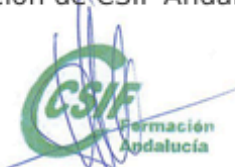

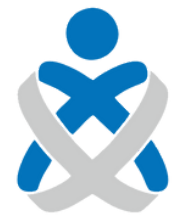

Consejo Andaluz de Colegios de Enfermería

## Formación Continuada / Crear Nuevo Mérito EL DIPLOMA NOS TIENE QUE INDICAR EL DATO DE LOS INDICAR EL DATO DE LOS Firma de los Documento CRÉDITOS CFC QUE TIENE EL CURSO. PUEDE VENIR EN EL ANVERSO O A VECES EN EL REVERSO. CERTIFICADO DE APROVECHAMIENTO

, con D.N.I.

, por su participación e la actividad formativa

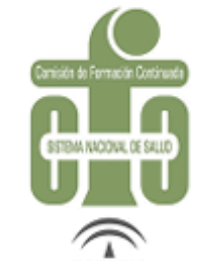

Actividad acreditada por la Secretaría General de Investigación, Desarrollo e Innovación en Salud de la Consejería de Salud y Familias de la Junta de Andalucía, con 6,48 créditos de formación continuada. Nº de expediente: 1257/2021.

Los créditos de esta actividad formativa no son aplicables a los profesionales que participen en la misma y que estén formándose en Ciencias de la

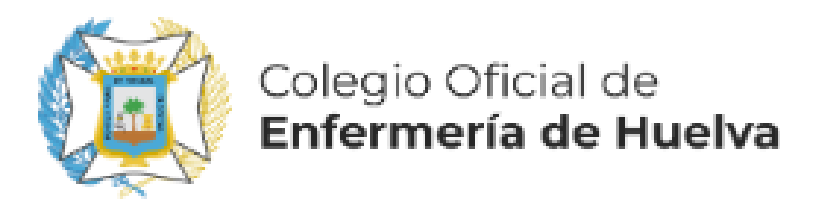

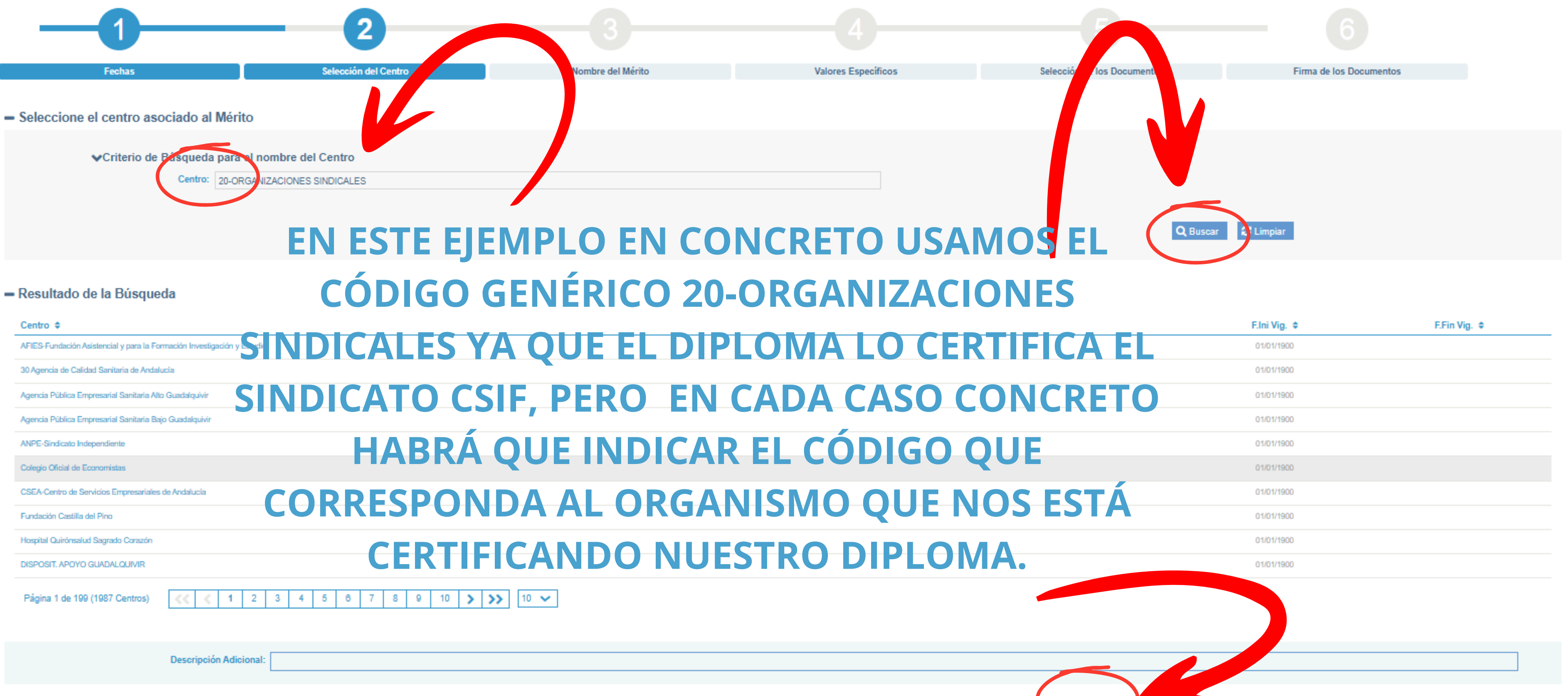

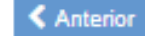

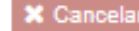

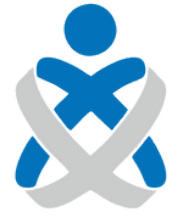

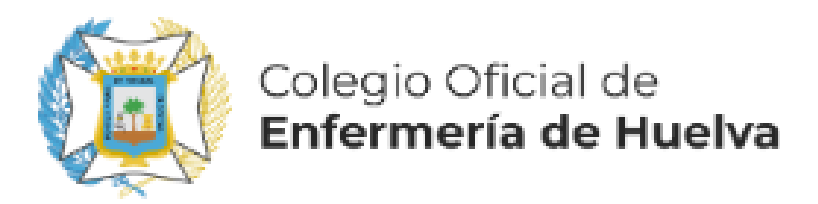

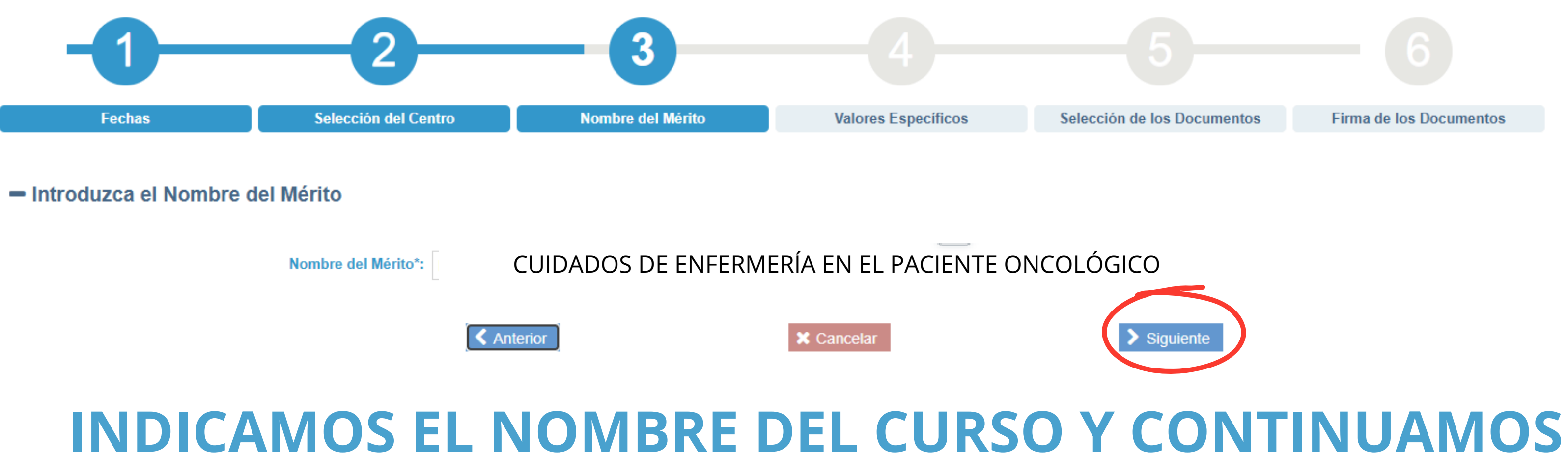

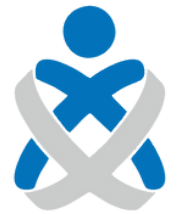

#### Formación Continuada / Crear Nuevo Mérito

Firma de los Documentos

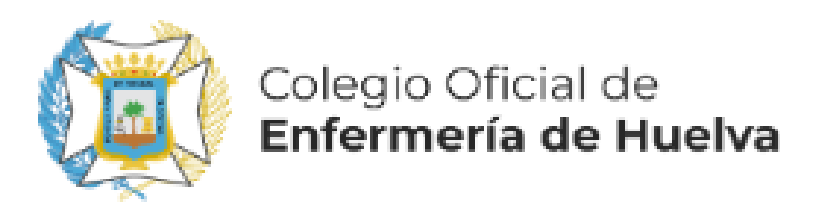

# 1 2 3 Fechas Selección del Centro Nombre del Mérito Valores Específicos

#### Introduzca los valores específicos del Mérito

| Tipo Formación*:                        | Curso 🗸 🕄                     | RELLENAM             |
|-----------------------------------------|-------------------------------|----------------------|
| Metodología de Impartición*:            | A distancia modalidad e-learn |                      |
| Acreditada Recibida*:                   | si 🗸                          | ΝΠΙΕΣΤΡΟ ΝΛΕΡΙΤΟ (ΝΛ |
| Órgano Acreditador Formación Recibida*: | Selecciona 🗸 📿                |                      |
| Nº de Créditos*:                        | 6.48                          | EN LA SIGUIENTE PÁ   |
| Código Curso:                           |                               | <b>"GUARDAR Y S</b>  |
|                                         |                               |                      |

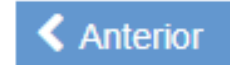

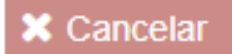

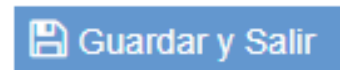

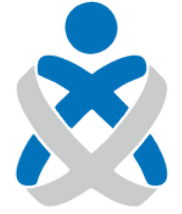

Consejo Andaluz de Colegios de Enfermería

### Formación Continuada / Crear Nuevo Mérito

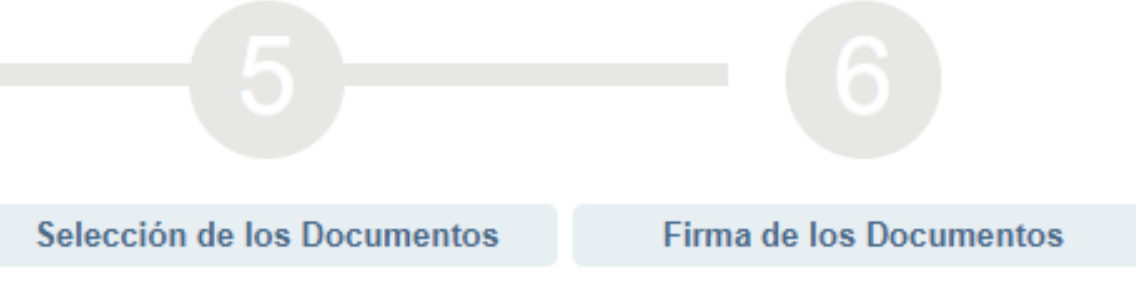

# OS LOS Constantion Constant of the second states of the second states

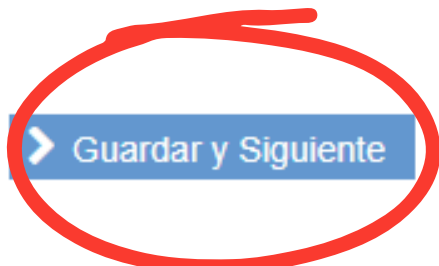

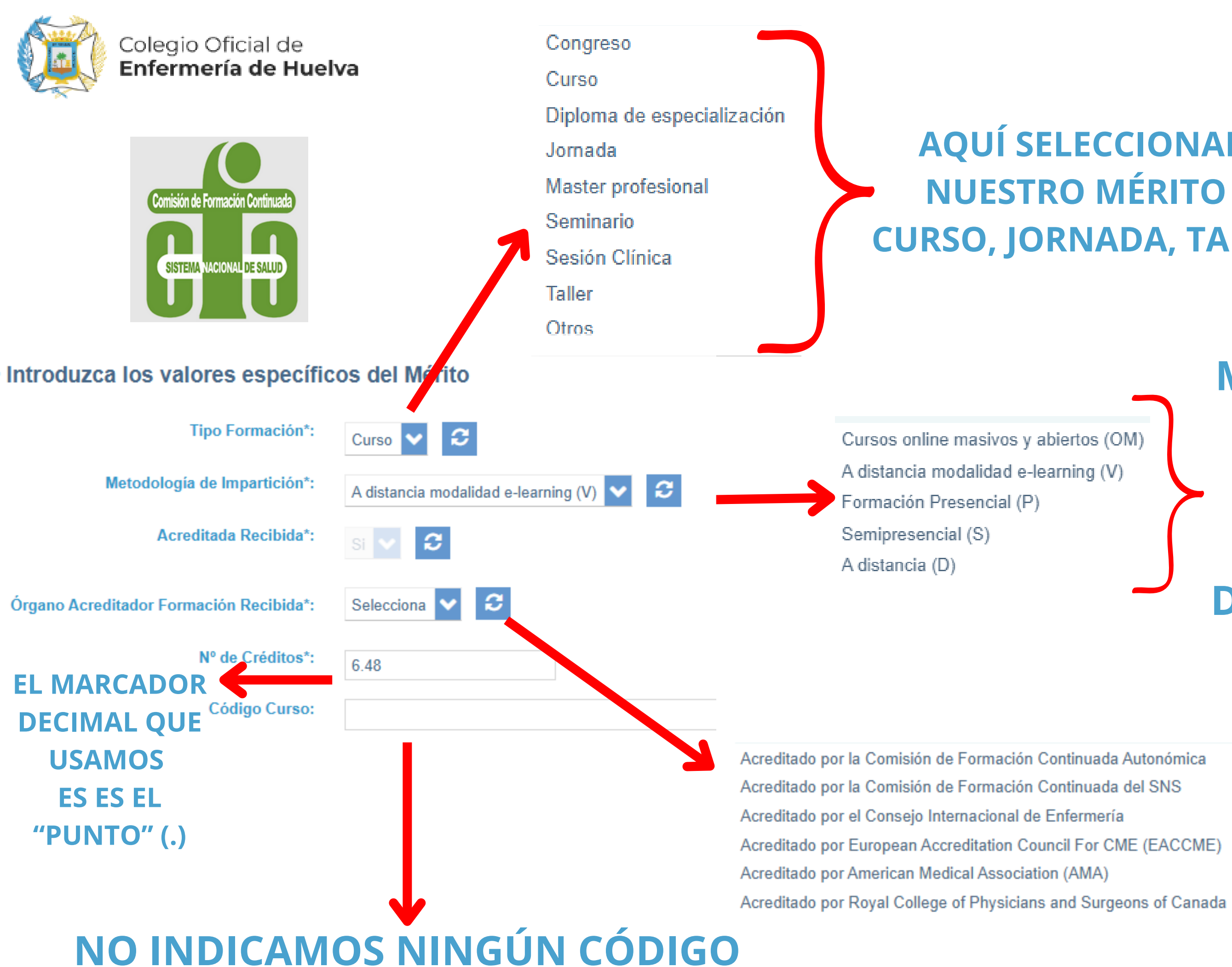

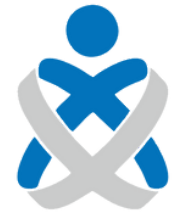

**AQUÍ SELECCIONAMOS SI NUESTRO MÉRITO ES UN CURSO, JORNADA, TALLER, ETC** 

> **AQUÍ INDICAMOS LA MODALIDAD DE NUESTRO CURSO. LA MAYORÍA DE** LOS ONLINE ENTRAN EN **EL APARTADO DE "A DISTANCIA MODALIDAD E-**LEARNING"

**INDICAMOS QUIEN NOS CERTIFICA. NORMALMENTE ES EL** SNS (2<sup>a</sup> OPCIÓN)

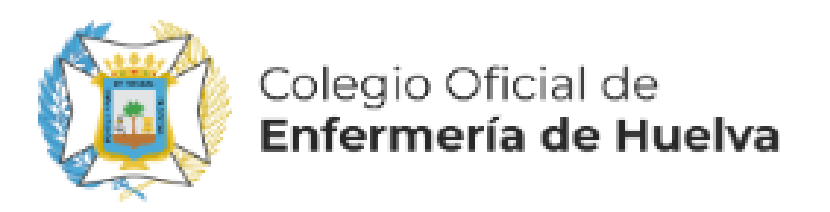

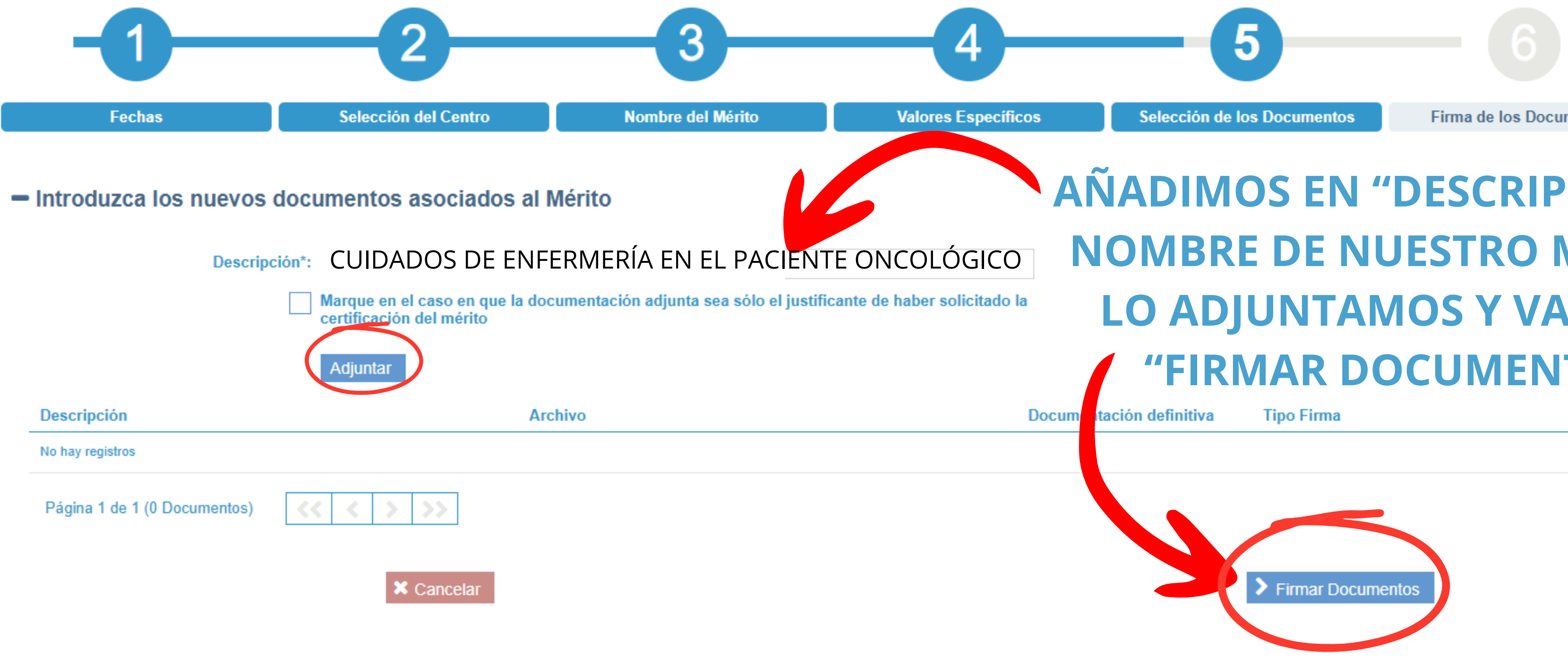

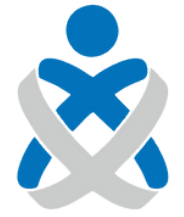

Formación Continuada / Crear Nuevo Mérito

Firma de los Documentos

## **AÑADIMOS EN "DESCRIPCIÓN" EL** NOMBRE DE NUESTRO MÉRITO, LO ADJUNTAMOS Y VAMOS A **"FIRMAR DOCUMENTOS"**

Original

Eliminar

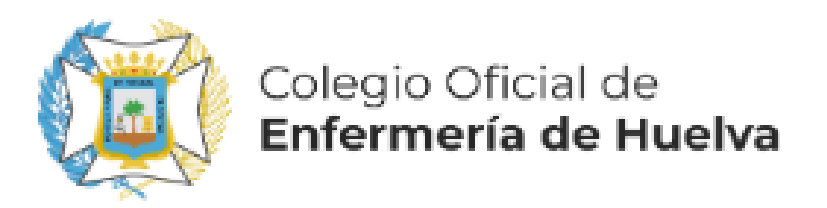

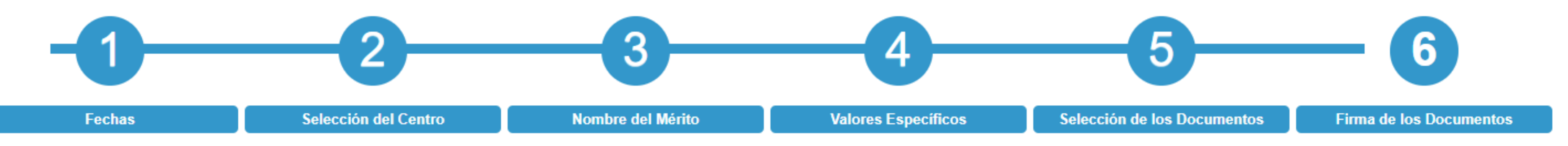

ira completar el proceso de alta del mérito debe firmar electrónicamente los documentos anexados. VISUALICE PICHANDO EN <<pre>Q EL DOCUMENTO ANEXADO ANTES DE FIRMARLO. Los documentos que requieren su firma
n los siguientes:

#### - Listado de documentos

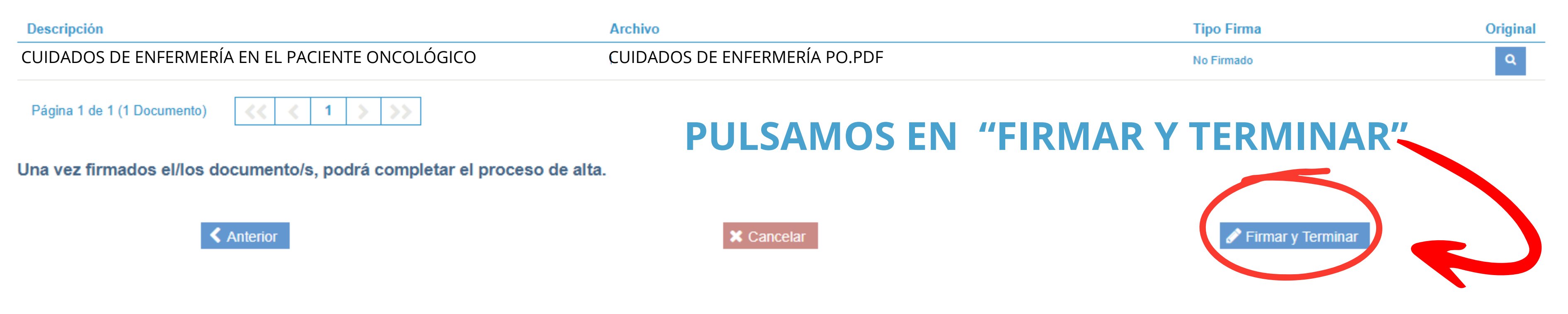

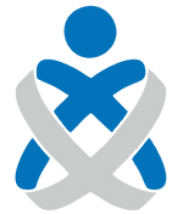

#### Consejo Andaluz de Colegios de Enfermería

### Formación Continuada / Crear Nuevo Mérito

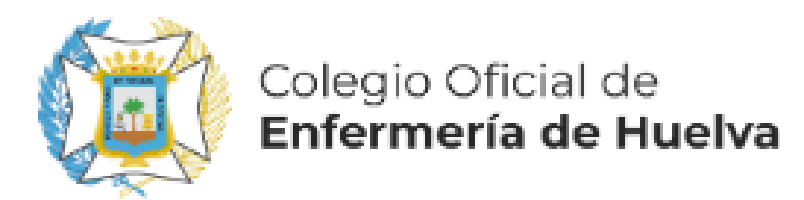

## Firmar documentación acreditativa

Seleccione el modo de firma de la documentación acreditativa del mérito Mediante esta acción va a firmar bajo su responsabilidad que todos los datos consignados en la solicitud de registro del mérito presentada se ajustan a la realidad y que han sido registradas en el formulario electrónico de forma clara y precisa y que la documentación aportada se corresponde fielmente con el original. Desde este momento usted autoriza a la Administración a que pueda iniciar actuaciones en orden a su posible inclusión en Registro Unificado de Méritos (RUM). No supone la presentación de dicho evento curricular en ningún proceso, para lo que tendrá que cumplimentar el formulario electrónico que se habilite el tengre n VEC, en los plazos que se establezcan. RECUERDE QUE LOS DOCUMENTOS QUE VA A FIRMAR SON LOS QUE na VISUALIZADO PREVIAMENTE

Firmar con Certificado Digital

Firmar con Servidor

# FIRMAMOS, PREFERENTEMENTE CON SERVIDOR, Y YA TENEMOS EL CURSO CFC INSCRITO

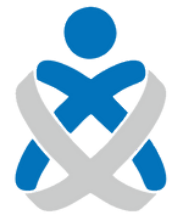

Consejo Andaluz de Colegios de Enfermería

Cancelar